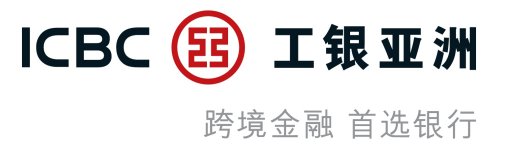

# 手机银行流动保安编码(密码/生物识别) 登录及交易验证服务

# 【教学示范】

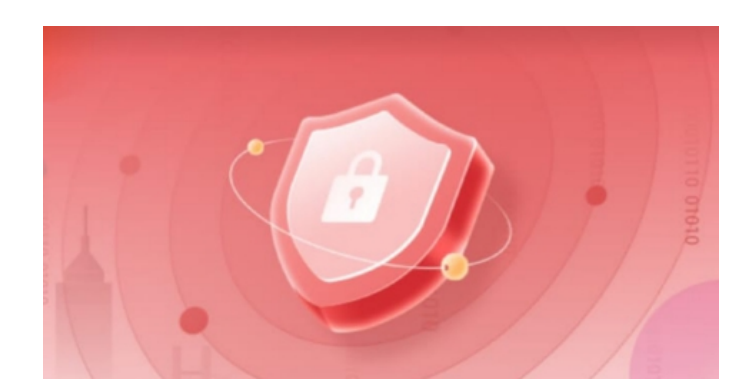

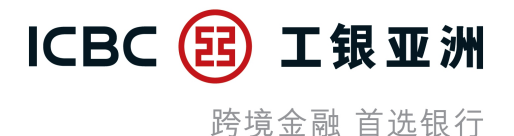

| 日录: |
|-----|
|-----|

### 一、启用流动保安编码服务

- 二、启用流动保安编码生物认证登录服务及生物认证交易服务
- 三、停用流动保安编码生物认证交易服务
- 四、停用流动保安编码生物认证登录服务
- 五、使用流动保安编码密码登录
- **六、**使用流动保安编码生物识别登录
- 七、使用流动保安编码登录后免除投资服务、小额转账及低风险交易的交易验证
- **八**、使用流动保安编码生物认证办理高风险交易验证

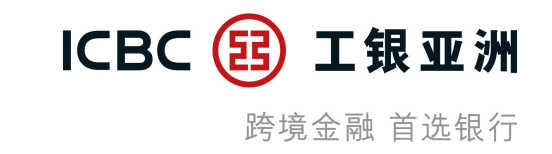

#### - 登录手机银行应用程序后, 可按提示信息或在''我>服务与设置''中启用流动保安编码服务。

1. 登录手机银行,按''立即登记" 欢迎页 提示 全新工银亚洲手机银行流动保安编码功能已推 出,立即登记享用更方便、更安全的服务。 安全提示 预留验证信息: 安全认证方式:电子密码器

#### 2. 阅览及同意条款及细则

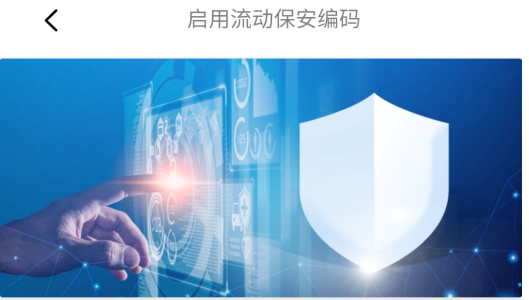

只需3个步骤即完成 请按照提示进行身份验证,请准备好您的身份证 件信息

2 验证一次性短讯 请留意接收验证短信之验证码。

设置流动保安编码密码 密码仅支持6位数字。

#### ✓ 本人同意此服务之条款及细则

立即启用!

#### 3. 随机验证3位身份证号码

|               | <                                                                                          | 启用流动保安约                                                              | 扁码                                                                         |
|---------------|--------------------------------------------------------------------------------------------|----------------------------------------------------------------------|----------------------------------------------------------------------------|
|               | 1<br>身份证件号验证                                                                               | 2 验证一次性短讯                                                            | 3<br>建立保安密码                                                                |
|               |                                                                                            |                                                                      |                                                                            |
|               | 身份证件上的字母或数                                                                                 | 文字之(查看示例)                                                            |                                                                            |
|               | <b>?</b><br>第1位                                                                            | <b>?</b><br>第3位                                                      | <b>?</b><br>第7位                                                            |
|               |                                                                                            |                                                                      |                                                                            |
| $\rightarrow$ |                                                                                            | 校验预留信息                                                               |                                                                            |
|               | 提示:<br>1.请输入开户时使用<br>上的数字或字母,如<br>证第1位,第3位,第<br>2.身份证件中括号内<br>号如"="、"、"、"/"及<br>3.请输入你的身份证 | 的个人身份证件<br>香港身份证号为A<br>6位,则输入A,<br>的字母或数字和一<br>"()"一律不包挤<br>件号码以启用流动 | (例如:香港身份证)<br>(123456(7),需要验<br>2,5进行验证即可。<br>-些系统未能支援的符<br>括在内。<br>加保安编码。 |

# 一、启用流动保安编码服务 (2/2)

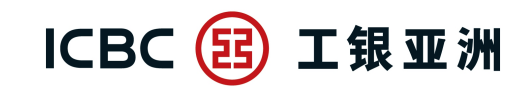

跨境金融 首选银行

- 因保安理由,您的''流动保安编码''会在成功启动的6小时后方会全面生效。在此期间,您仍可使用''电子密码器''进行 交易认证或以流动保安编码登陆手机银行服务。
- 4. 输入一次性短讯验证码 (SMS-OTP)

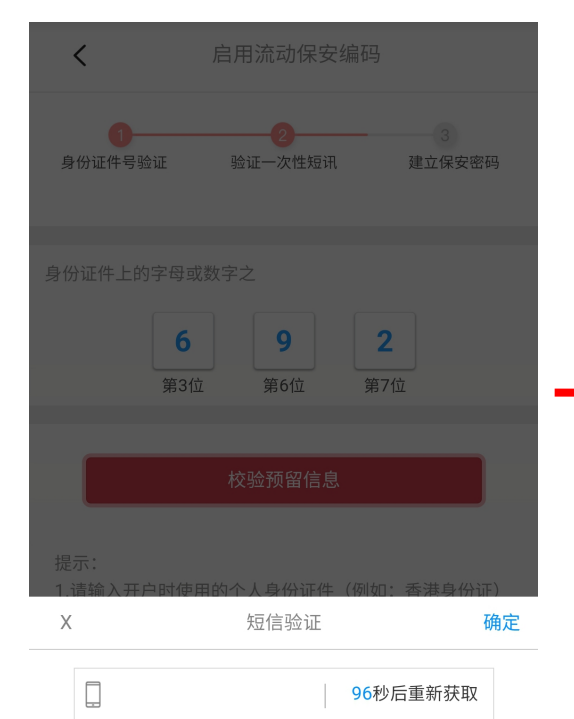

#### 验证码已成功发送,短信编号为806066。请在100秒内输入。

| 1 | 2 | 3 |
|---|---|---|
| 4 | 5 | 6 |
| 7 | 8 | 9 |
|   | 0 | X |

5. 设定及确认6位数字 流动保安编码密码

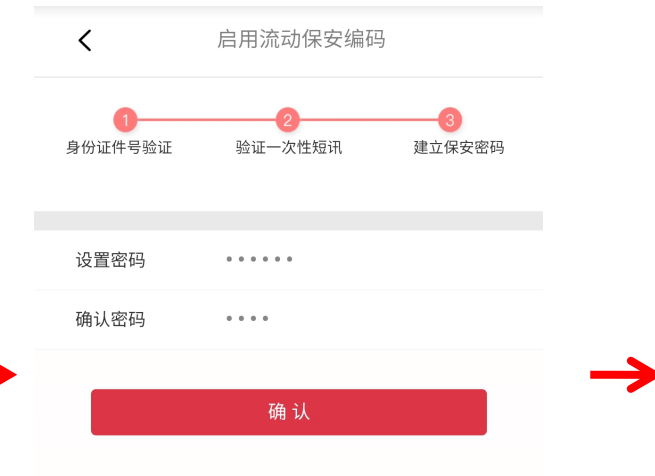

#### 提示:

 此密码必须与登录手机银行和个人网上银行时使用「卡 (账)号/用户名」及「登录密码」之密码不同。
 此密码建立后,您仍可使用「卡(账)号/用户名」及「登 录密码」登录个人网上银行及在其他装置登录手机银行。
 流动保安编码之密码必须是6位数字。
 密码不可包含6个顺序数字、不可包含6个相同数字。

| Х | 输入密码 | 确定                       |
|---|------|--------------------------|
| 1 | 2    | 3                        |
| 4 | 5    | 6                        |
| 7 | 8    | 9                        |
|   | 0    | $\langle \times \rangle$ |
|   |      |                          |

 6. 提交指令后,流动保安编码将于 六小时后生效

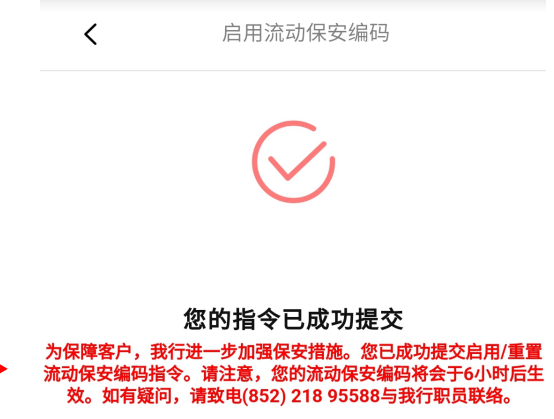

交易编号: 14404930 交易时间: 2023/4/25

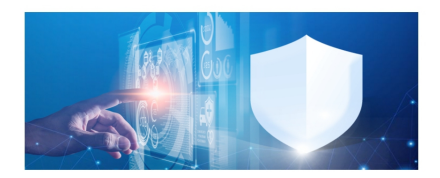

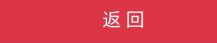

7. 可于"流动保安编码设定"查询 当前状态

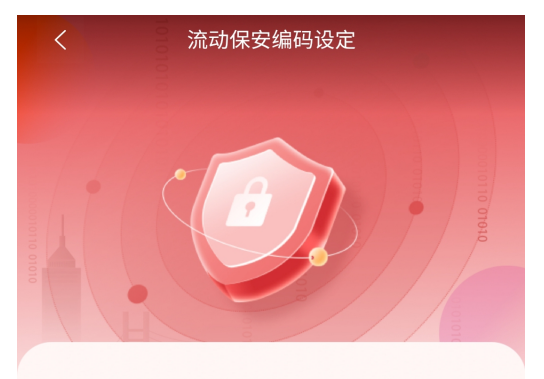

#### 流动保安编码状态:未生效

因保安理由,您的「流动保安编码」会在成功启动 的 6 小时后生效。在此期间,您仍可使用「电子 密码器」进行交易认证。

# 二、启用流动保安编码生物认证登录服务及生物认证交易服务 (1/3)

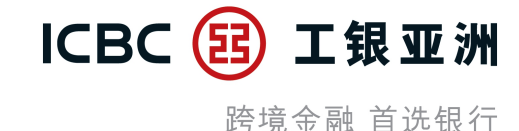

4. 进行生物认证

(Android系统为指纹验证;

iOS系统为Face ID)

#### - 启用流动保安编码6小时后, 再次登录手机银行应用程序, 可按提示信息或在''<mark>我>服务与设置</mark>''中启用流动保安编码生物认证 登录服务, 完成后可同步可启用生物认证交易服务。

1. 启用流动保安编码6小时后, 再次 登录手机银行应用程序, 按''立即 登记"

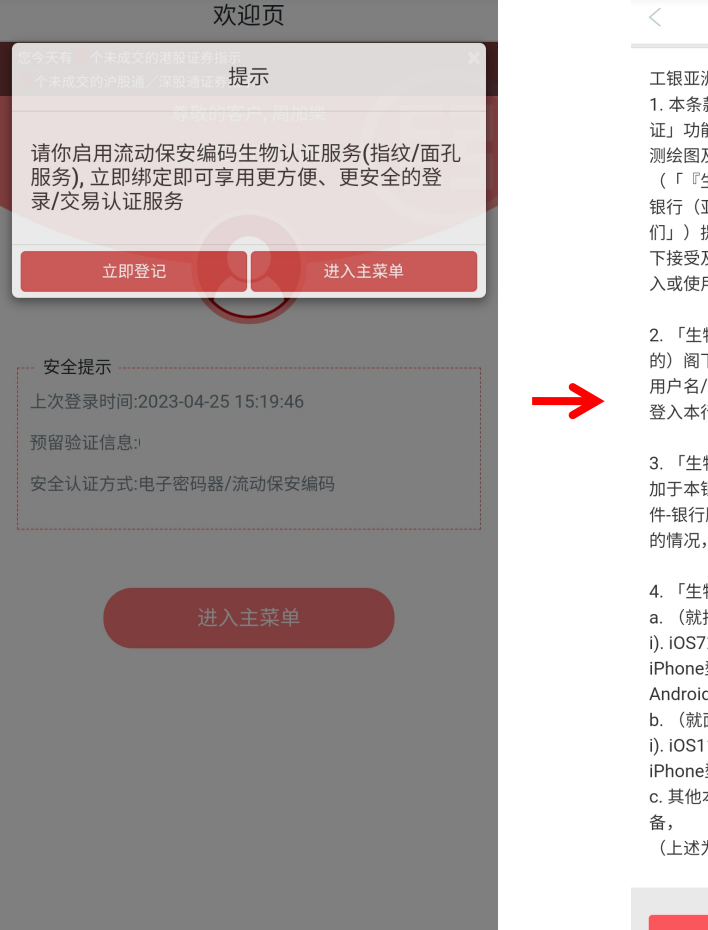

- 2. 阅览及同意相关的条款及细则
- 3. 输入流动保安编码密码

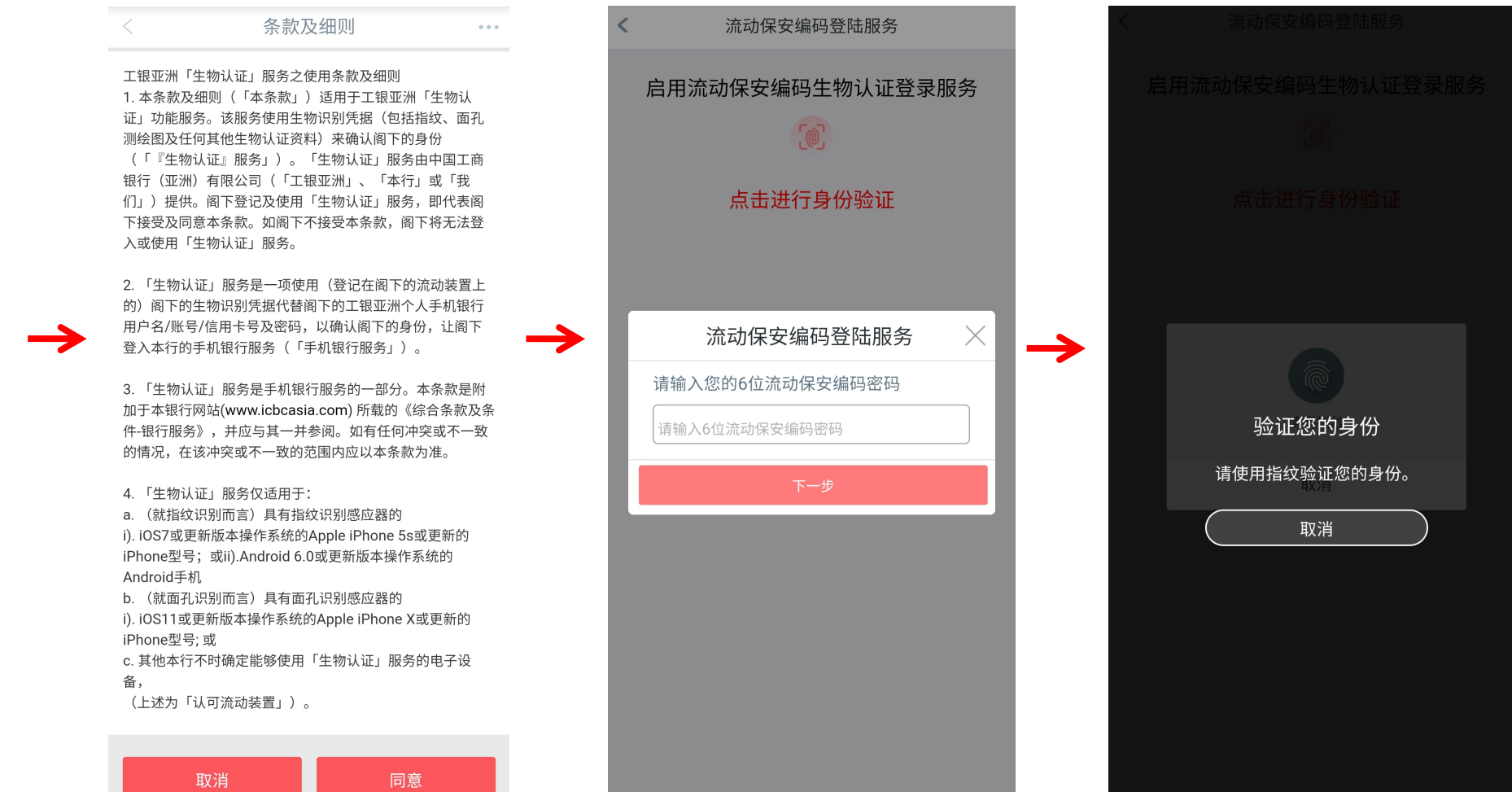

# 二、启用流动保安编码生物认证登录及生物认证交易服务 (2/3)

**ICBC (記) 工银亚洲** 跨境金融 首选银行

5. 验证成功后,可按提示同步启用 生物认证交易服务

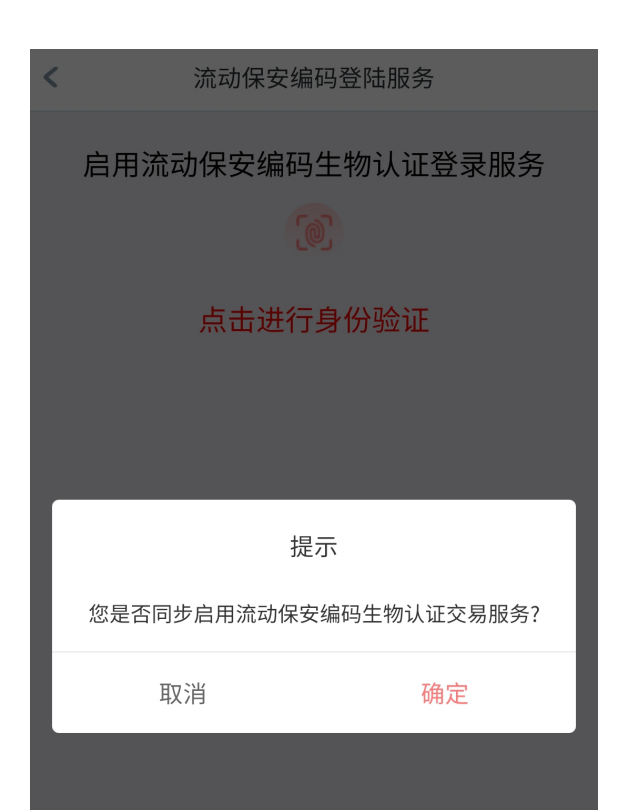

- 6. 进行生物认证 (Android系统为指纹验证; iOS系统为Face ID)
  - 启用流动保安编码生物认证登录服纸 。 点击进行身份验证
  - 验证您的身份 **请使用指纹验证您的身份。** 取消

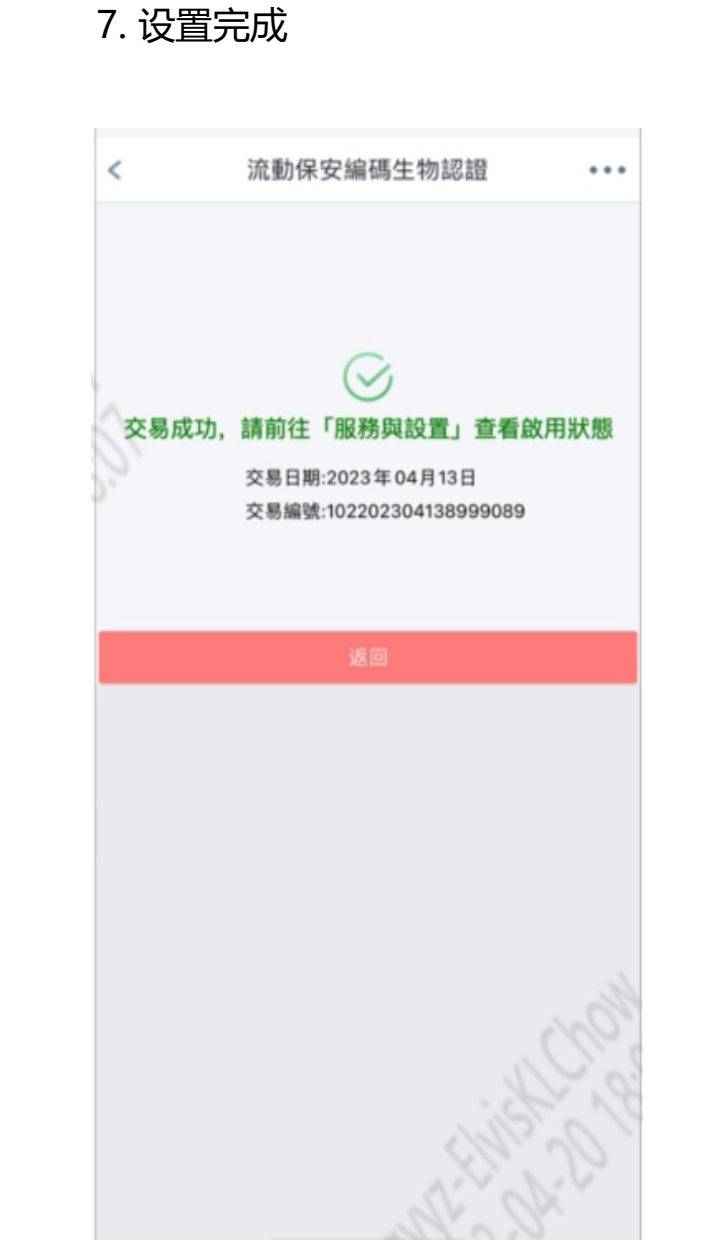

# 二、启用流动保安编码生物认证登录及生物认证交易服务 (3/3)

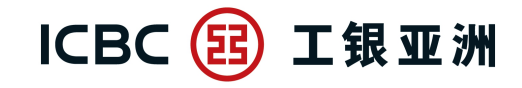

跨境金融 首选银行

- 完成绑定后, ''服务与设置''中的''流动保安编码指纹/人脸登录服务''及''启用流动保安编码指纹/人脸交易认证''会显示为已启用; 并会实时收到SMS启用通知。

| < | 服务与设置          | • • • |
|---|----------------|-------|
|   | 修改联络资料         | >     |
| Ð | 设定投资交易认证模式     | >     |
|   | 设置语言           | >     |
|   | 手势密码登录         | >     |
|   | 流动保安编码设置       | >     |
|   | 电子密码器校准        | >     |
| P | 修改登录密码         | >     |
| R | 注销电子银行         | >     |
|   | 流动保安编码指纹登录服务   |       |
|   | 启用流动保安编码指纹交易认证 |       |

1. ''流动保安编码指纹/人脸登录服务'' SMS 启用通知

【工银亚洲】【通知】阁下的 手机银行流动保安编码指纹登 录服务服务已启用。查询: (852)218 95588。

2. '' 流动保安编码指纹/人脸交易认证服务'' SMS 启用通知

【工银亚洲】【通知】阁下的 手机银行流动保安编码指纹交 易认证服务已启用。查询: (852)218 95588。

# 三、停用流动保安编码生物认证交易服务

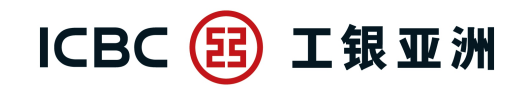

跨境金融 首选银行

- 停用流动保安编码<u>生物认证交易服务</u>后,当进行高风险交易时,需要<u>输入6位数字的流动保安编码密码进行验证</u>。
- 1. 在''服务与设置'', 将''流动保安编码 指纹/人脸交易认证'' 功能关闭
- 2. 按''执行''确认停用服务

- 停用服务后, ''服务与设置''中的
  ''流动保安编码指纹/人脸交易认证''
  将显示为停用 (见下图)
- 4. 停用服务后, 将实时收到SMS通知

| < | 服务与设置          | • • • | < | 服务与设置             |
|---|----------------|-------|---|-------------------|
|   | 修改联络资料         | >     |   | 提示                |
| Ð | 设定投资交易认证模式     | >     | 您 | 想取消流动保安编码生物认证服务吗? |
|   | 设置语言           | >     |   | 确定 取消             |
| 1 | 手势密码登录         | >     |   | 手势密码登录            |
|   | 流动保安编码设置       | >     |   | 流动保安编码设置          |
|   | 电子密码器校准        | >     |   | 电子密码器校准           |
|   | 修改登录密码         | >     | G | 修改登录密码            |
| R | 注销电子银行         | >     | E | 注销电子银行            |
|   | 流动保安编码指纹登录服务   |       | 6 | 流动保安编码指纹登录服务      |
|   | 启用流动保安编码指纹交易认证 |       | 6 | 启用流动保安编码指纹交易认证    |

|   | < | 服务与设置          |            |
|---|---|----------------|------------|
|   |   | 修改联络资料         | >          |
|   | Đ | 设定投资交易认证模式     | >          |
|   |   | 设置语言           | >          |
|   |   | 手势密码登录         | >          |
| → |   | 流动保安编码设置       | >          |
|   |   | 电子密码器校准        | >          |
|   | P | 修改登录密码         | >          |
|   | R | 注销电子银行         | >          |
|   |   | 流动保安编码指纹登录服务   |            |
|   |   | 启用流动保安编码指纹交易认证 | $\bigcirc$ |

【工银亚洲】【通知】阁下的 手机银行流动保安编码指纹交 易认证服务已关闭。查询: (852)218 95588。

# 四、停用流动保安编码生物认证登录服务

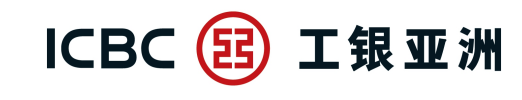

跨境金融 首选银行

- 当停用<u>流动保安编码生物认证登录服务, 生物认证交易服务会一并关闭</u>。当再次登录手机银行或进行高风险交易时, 便需要<u>输入6位数字的流动保安编码密码进行验证</u>。

#### 1. 在''服务与设置'',将''流动保安编码指纹/ 人脸登录服务''功能关闭

- 2. 按''执行''确认停用服务
- 停用服务后,''服务与设置''中的''流动保安编码 指纹/人脸登录服务''会显示为已关闭。而''启用 流动保安编码指纹/人脸交易认证''亦会在关闭后隐藏。

4. 关闭服务后, 会实时收到2个 SMS通知

| <        | 服务与设置          |   |
|----------|----------------|---|
| Ċ        | 修改联络资料         | > |
| •        | 设定投资交易认证模式     | > |
|          | 设置语言           | > |
| <b>@</b> | 手势密码登录         | > |
|          | 流动保安编码设置       | > |
|          | 电子密码器校准        | > |
| Ð        | 修改登录密码         | > |
| R        | 注销电子银行         | > |
|          | 流动保安编码指纹登录服务   |   |
| <b>M</b> | 启用流动保安编码指纹交易认证 |   |

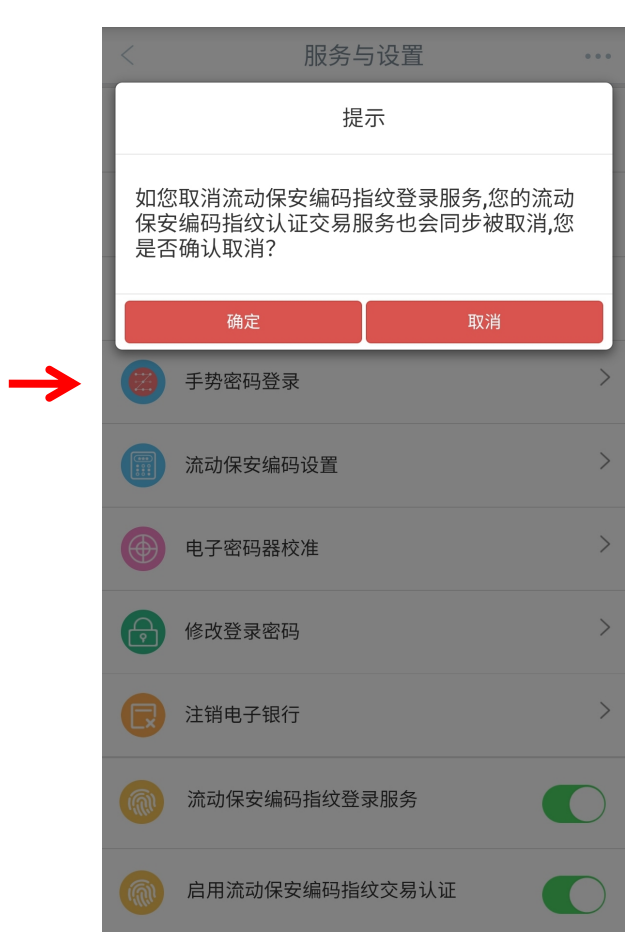

|   | < | 服务与设置        | • • •      |
|---|---|--------------|------------|
|   |   | 修改联络资料       | >          |
|   | Đ | 设定投资交易认证模式   | >          |
|   |   | 设置语言         | >          |
| ~ |   | 手势密码登录       | >          |
|   |   | 流动保安编码设置     | >          |
|   |   | 电子密码器校准      | >          |
|   | ß | 修改登录密码       | >          |
|   | R | 注销电子银行       | >          |
|   |   | 流动保安编码指纹登录服务 | $\bigcirc$ |

【工银亚洲】【通知】阁下的 手机银行流动保安编码指纹交 易认证服务已关闭。查询: (852)218 95588。

【工银亚洲】【通知】阁下的 手机银行流动保安编码指纹登 录服务服务已关闭。查询: (852)218 95588。

# 五、使用流动保安编码密码登录

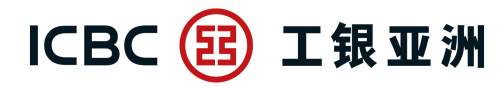

跨境金融 首选银行

- <mark>启用流动保安编码后,再次登录时,即可使用流动保安编码密码进行登录;即等同通过双重认证(2FA),办理指定交易时,无须重覆验证。</mark> \* 如首次使用流动保安编码,需输入一次性短讯验证码(SMS-OTP)

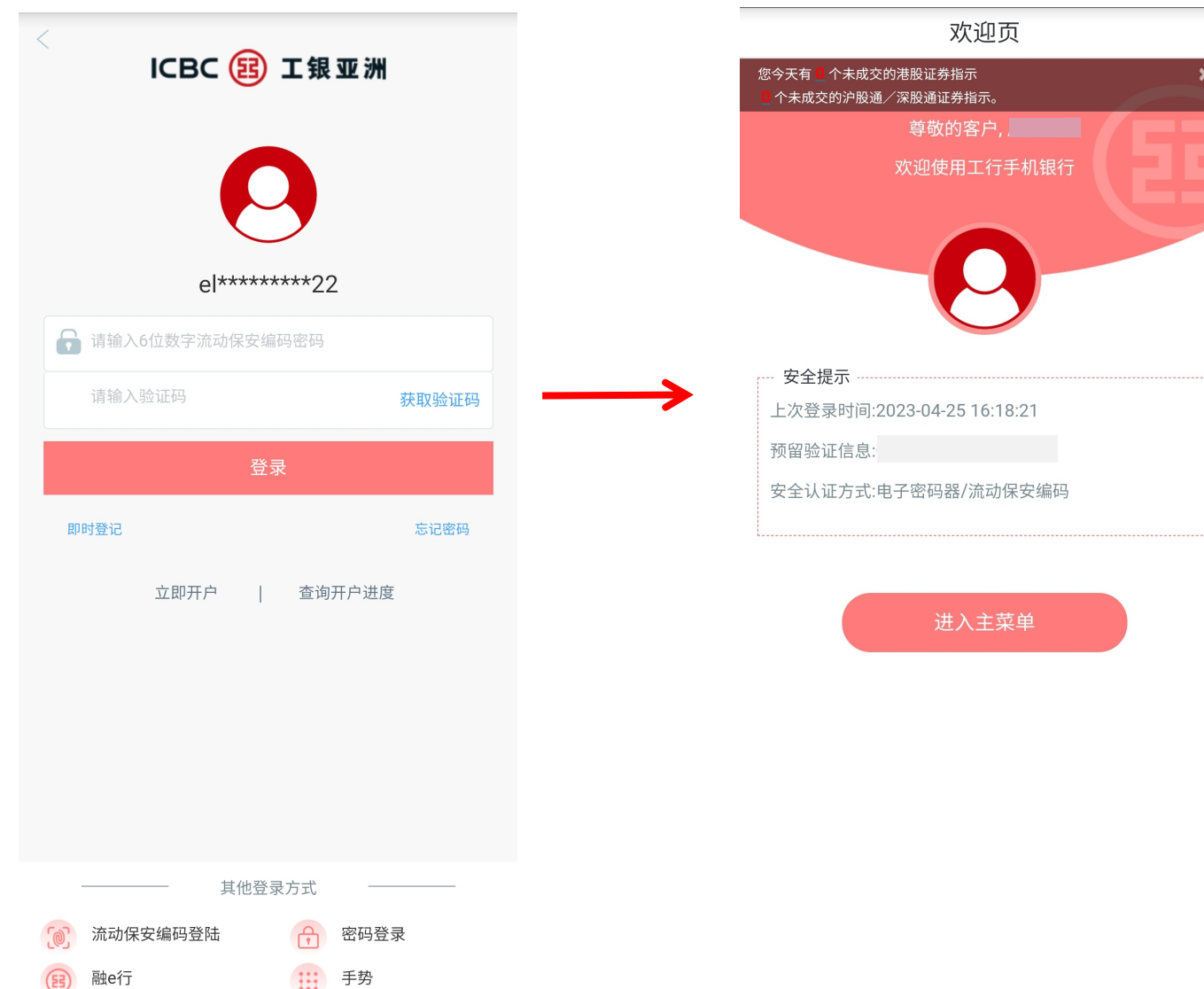

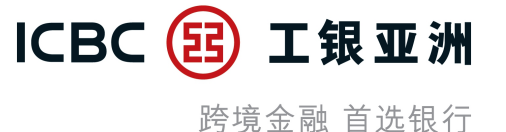

- 当成功启用(第二部份)的流动保安编码生物认证登录后,每次打开手机银行应用程序,在左上方按''登录''后,便会预设弹出以流动保 安编码生物认证(Android系统为指纹验证;iOS系统为Face ID)登录。成功登录后,即等同已通过双重认证(2FA)。

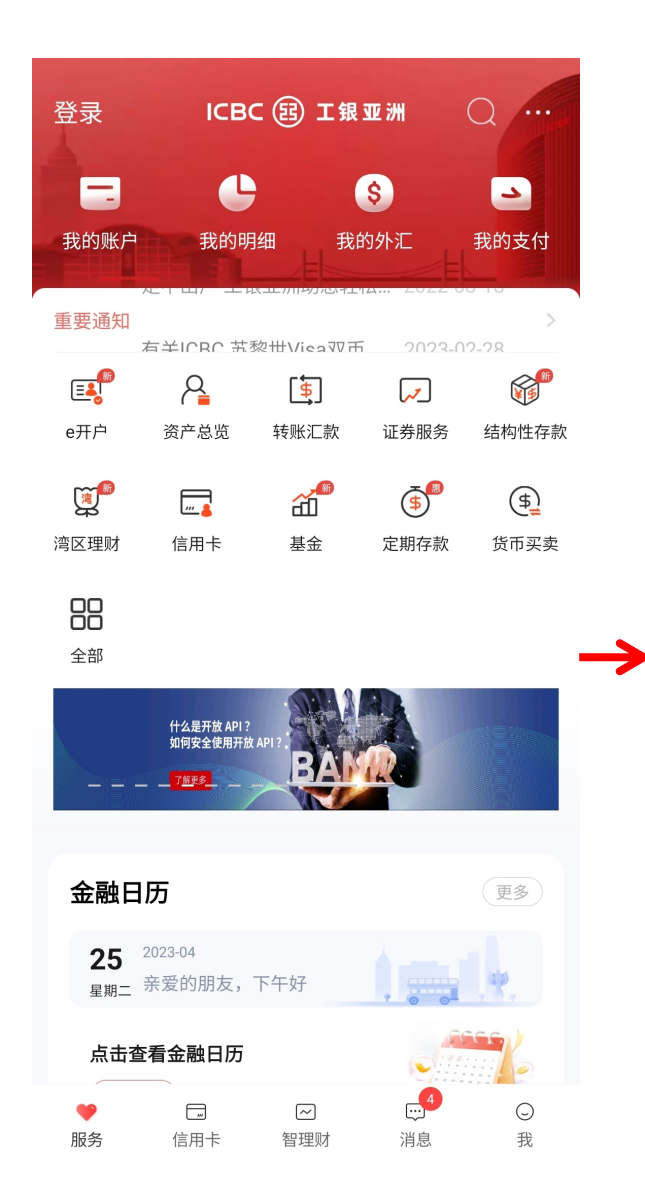

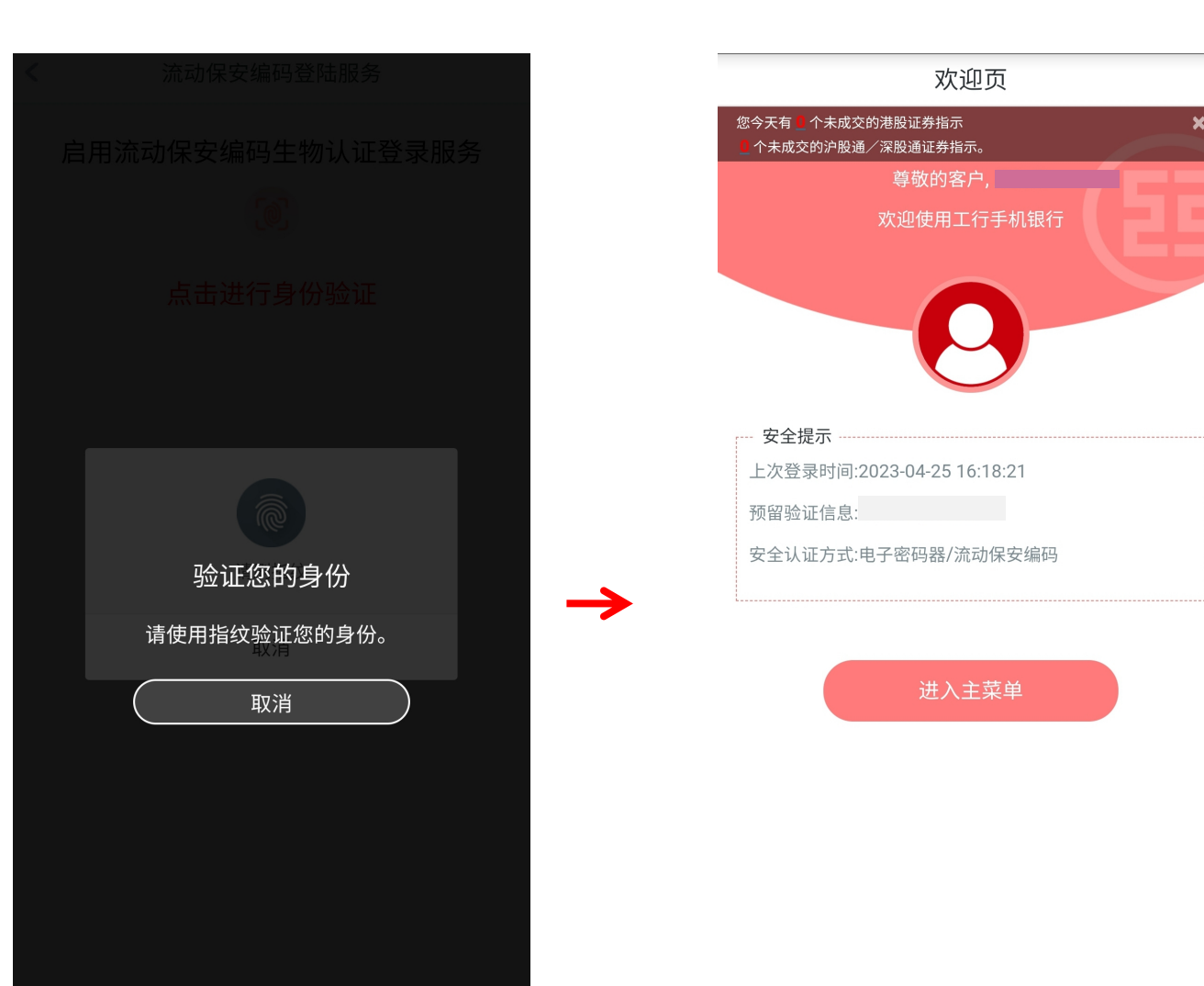

### 六、使用流动保安编码生物识别登录 (2/2)

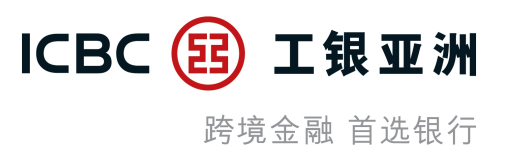

- 如在流动保安编码生物认证过程中按 ''取消'',手机会返回登录页,并预设以 ''流动保安编码密码''登录,客户亦可切换以 ''密码登录''/''融e行''/ ''手势''进行登录。

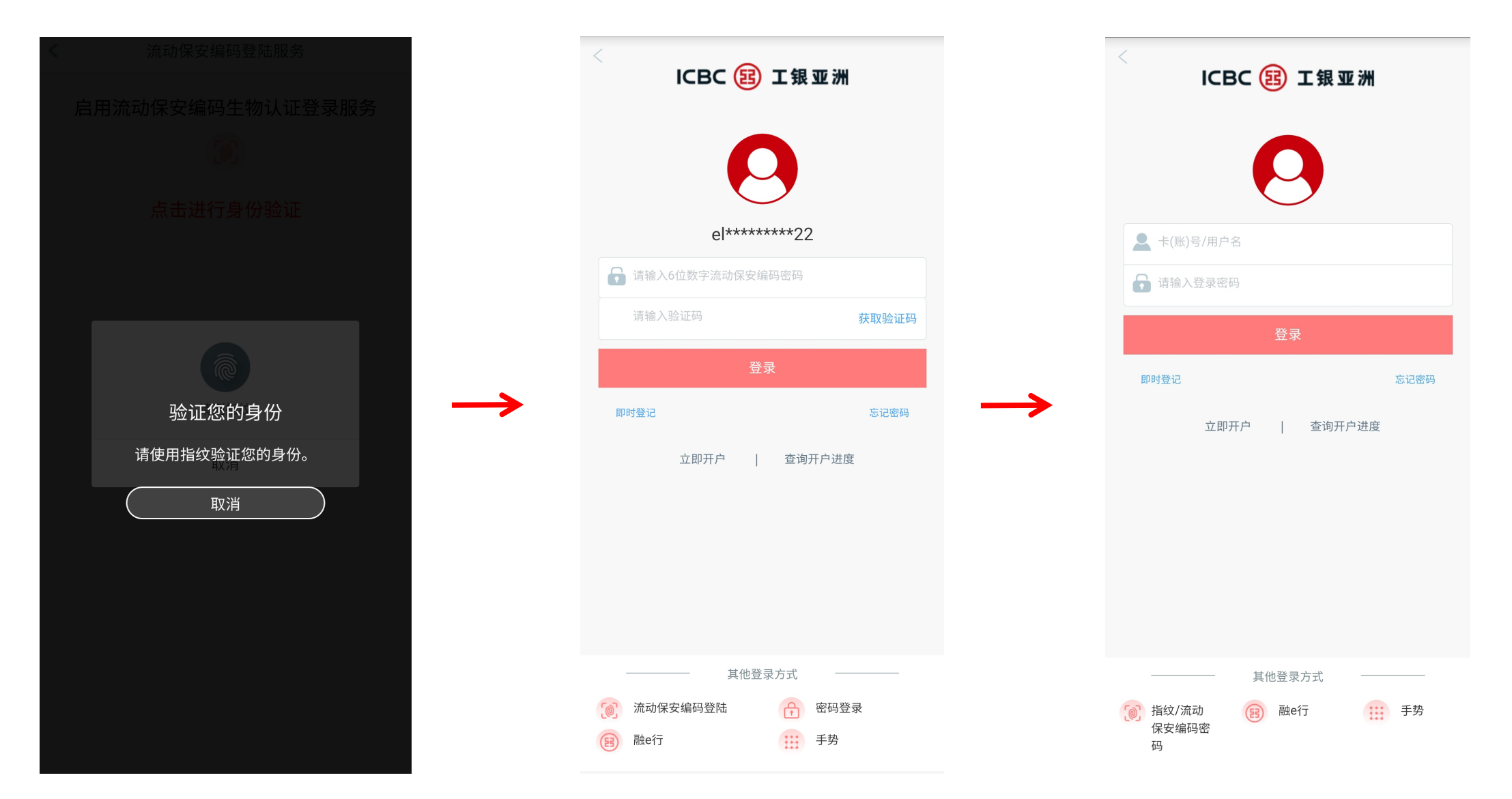

### 七、使用流动保安编码登录后免除投资服务、小额转账及低风险交易的交易验证

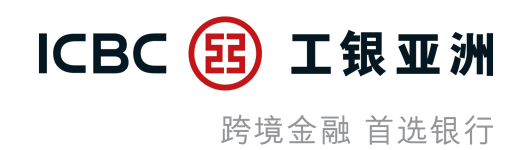

#### 成功以流动保安编码密码/生物认证登录:

1. 进行投资服务时,无需以一次性短讯验证码(SMS-OTP)或使用电子密码器(Password Token)重复验证

2. 办理小额转账时,无需以一次性短讯验证码(SMS-OTP)或使用电子密码器(Password Token)重复验证

3. 进行其他低风险交易时, 可免除输入登录密码(Login Password)

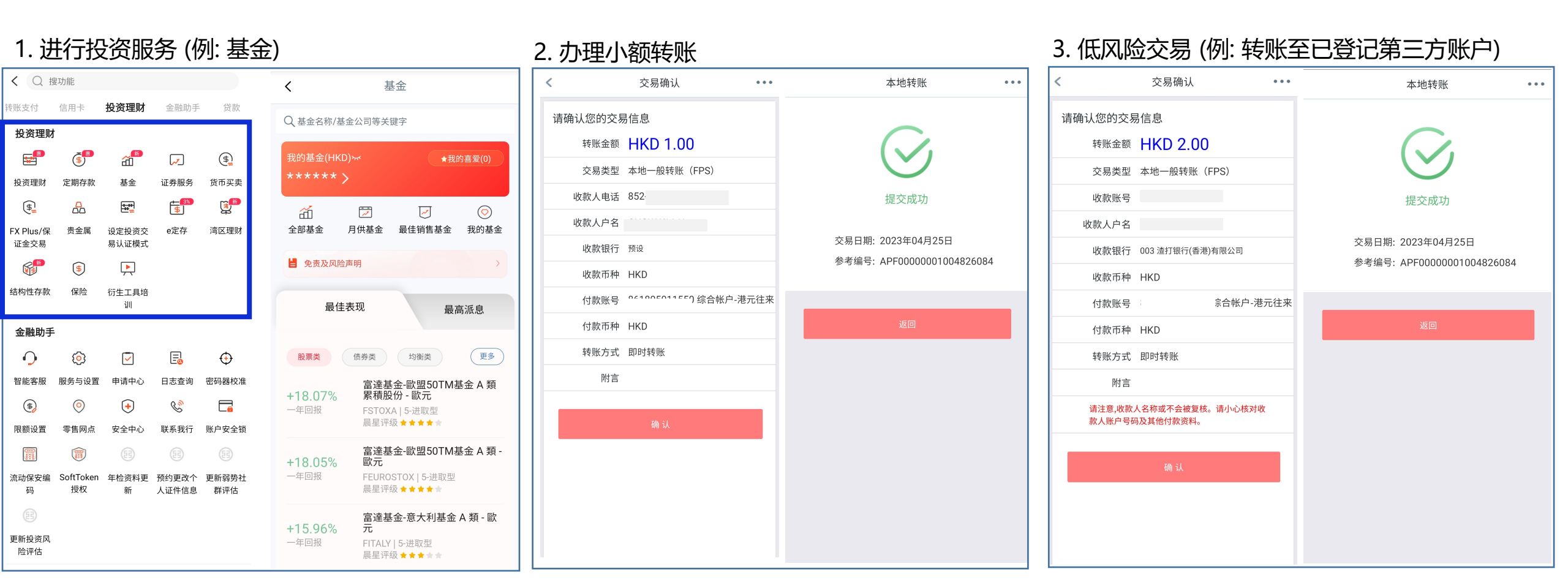

# 八、使用流动保安编码生物认证办理高风险交易验证

1. 高风险交易 (例: 登记第三方收款账户)

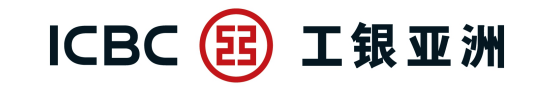

3. 交易完成

跨境金融 首选银行

### - 办理高风险交易时,即使以流动保安编码密码/生物认证登录,在交易时仍需再次以生物识别 / 输入流动保安编码密码进行认证。

2. 使用生物识别 / 输入流动保安编码密码进行认证

#### 登记第三方账户 ... 新增第三方账户 新增第三方账户 < . . . < ... 收款人户名 收款人户名 收款账号 收款账号 收款银行所在国家地 收款银行所在国家地 香港 X $\mathbf{X}$ 登记成功 012 中国银行(香港)有限公 收款银行 收款银行 您所登记的第三方账户将于6小时后生效。 附言(如适用,请输入英文) 附言(如适用,请输入英文) 交易日期: 2023年04月25日 $\times$ 支付身份认证 交易编号: 102202304250609345 转账币种 HKD 或 请输入您的6位流动保安编码密码 等值港币 验证您的身份 请输入6位流动保安编码密码 确认 请使用指纹验证您的身份。 取消